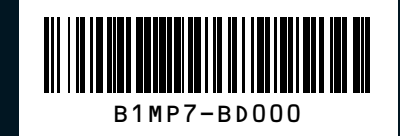

BD7 (미국·캐나다) 표준5

# GENESIS G80

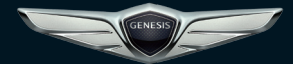

PHONE PROJECTION GUIDE

GENESIS

This manual applies to all GENESIS models and includes descriptions and explanations of optional as well as standard equipment. As a result, you may find material in this manual that does not apply to your specific vehicle.

### What is Phone Projection?

You can securely access your smartphone while driving by using this feature. Various functions on your smartphone are displayed on the multimedia system so you can easily use them (finding directions, making a call, listening to music etc.).

With Phone Projection supported device connected, Phone Projection menu appears on the display. Available functions and operations may differ depending on the model.

For more information, visit the Phone Projection website.

- Android Auto: http://support.google.com/ androidauto/
- Apple CarPlay: http://www.apple.com/ios/ carplay/

### Precautions

- Android Auto is a registered trademark of Google Inc.
- Apple CarPlay is a registered trademark of Apple Inc.
- Phone Projection will be unavailable if the phone OS is not the latest version or your phone is unable to be recognized due to a shutdown caused by a failure or defect in the device itself.
- Your phone may not be recognized if its battery is low. Charge your phone then try again.
- If your phone is shut down due to a defect in the device itself, reset your phone and try again.
- If you repeatedly connect and disconnect the USB cable on the device in a short period of time, your phone may malfunction. This can also cause a device failure.

- The device recognition time may differ depending on the device type and firmware/OS version.
- Using the USB cable that came with the phone is recommended. (Using a non-genuine product may cause noise or malfunction.)
- Normal operation is not guaranteed when you arbitrarily manipulate your phone while Phone Projection is active.
- Phone Projection may not operate normally due to mobile phone issues.
- Network charges may apply when using Phone Projection.
- You cannot run Apple CarPlay while making a call using Bluetooth.
- If the network signal strength is weak, some Phone Projection features may not work properly.

• The following problems may occur due to issues with your phone.

### [Android Auto]

- Intermittent black screens appear when entering Android Auto.
- Unable to differentiate between phones that support Android Auto and those do not.
- Black screens appear in some areas of the screen due to phone or app errors.

### [Apple CarPlay]

- Intermittent black screens appear when entering Apple CarPlay.
- Black screens appear in some areas of the screen due to app errors when navigating between screens in Apple CarPlay.
- Audio volume may not be adjusted depending on the status of the connected phone.

### 

 If services do not work properly due to problems similar to the specified above, check your phone and if necessary, reconnect your phone after restarting.

### A CAUTION

- Use only applications that are compatible with phone projection. Using incompatible applications may cause problems for your system or smartphone.
- Only compatible applications will be displayed on the phone projection screen. You can also check compatible applications by visiting the following websites:
- Apple CarPlay: https://www.apple.com/ios/ carplay
- Android Auto: https://www.android.com/auto

### Using Phone Projection Features

- With Android Auto, connect the USB cable provided by the mobile manufacturer. With Apple CarPlay, connect the USB cable provided by Apple.
- 2. On the Home or All Menus screen, select the Android Auto or Apple CarPlay icon.

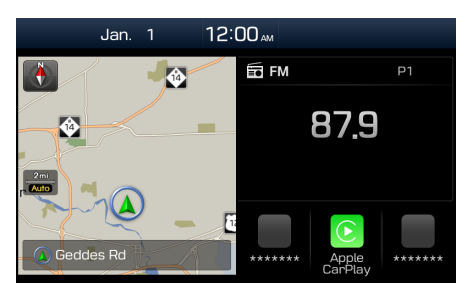

- \* The actual Home screen in the vehicle may differ from the screen above.
- 3. You can use Phone Projection features, such as navigation, music and phone.

### **NOTICE**

- Before connecting your mobile phone, check whether Phone Projection is set to ON in the Phone Projection Settings menu.
- After connecting the mobile phone, you must unlock your phone and accept the Disclaimers on your phone in order for Phone Projection to launch.
- The screens and features displayed on the multimedia system are subject to change depending on the policies of each company.

### **Android Auto**

- Refer to the website below to view the list of countries that support Android Auto. https://www.android.com/auto/
- Bluetooth media features will be disabled when Android Auto is activated. You cannot use Bluetooth Media features such as Bluetooth Audio. If you want to use such features, remove the USB cable before use.
- Android Auto mode does not support the feature that enables you to search for music files by controlling the 
  TUNE knob.
- If Android Auto is not activated even after a successful connection, check the following:
  - Phone Application status (Check if an error has occurred).
  - Check if Android Auto has been locked on your phone.
  - Check whether Android Auto is set to ON in the Phone Projection Settings menu.

- If Android Auto does not work normally even after a reconnection has been made, visit the Google website http://support. google.com/androidauto
- The screens and features displayed on the multimedia system are the same as what Google originally provide. The screens and features are subject to change according to the policy of Google Inc.

### **Apple CarPlay**

- To view the available features, such as Apple CarPlay, Siri, and Maps, or countries that support the features, please go to: http://www.apple.com/ios/feature-availability/
- When Apple CarPlay is activated, you cannot use Bluetooth. If you want to use Bluetooth Phone/Audio, remove the USB cable and connect to Bluetooth before using them.
- Apple CarPlay mode does not support the feature that enables you to search for music files by controlling the 
   TUNE knob.

- If Apple CarPlay is not activated even after a successful connection, check the following:
  - Check if Apple CarPlay is disabled in your iPhone's application settings.
  - Check whether Apple CarPlay is set to ON in the Phone Projection Settings menu.
- If Apple CarPlay does not work normally even after a reconnection has been made, visit the Apple website http://www.apple. com/ios/carplay/
- The screens and features displayed on the multimedia system are the same as what Apple originally provide. The screens and features are subject to change according to the policy of Apple Inc.

### **Using Steering Wheel Controls**

Starting/Ending Voice Recognition

### [ (الم

- When the key is pressed quickly (less than 0.8 seconds),
  - When Apple CarPlay or Android Auto is not connected: Start multimedia system voice recognition (if equipped).
  - If Android Auto is connected, activates or ends Google voice recognition.
  - If Apple CarPlay is connected, activates or ends Apple CarPlay Siri recognition.
- When the key is pressed and held (over 0.8 seconds),
  - Multimedia system voice recognition operation status: End voice recognition (if equipped).
  - If Android Auto is connected, activates or ends Google voice recognition.
  - If Apple CarPlay is connected, activates Apple CarPlay Siri recognition.

### Select mode [ MODE ]

Each time this is pressed, the mode is changed. Mode order is subject to change depending on the state of the Phone Projection connection and enabled features.

- % If the corresponding mode is disabled, the next mode will be enabled.
- While running Phone Projection, you cannot operate features such as: USB, iPod, Bluetooth Audio.

### **Phone Projection Settings**

On the Settings screen, select Phone Projection icon.

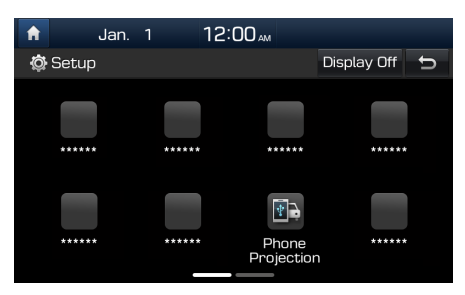

※ The actual Settings screen in the vehicle may differ from the screen above.

### **i** Information

 This setting is disabled when a device is connected to the vehicle's USB port.

| n. 1 12:00 м                    |  |  |  |  |  |  |
|---------------------------------|--|--|--|--|--|--|
| 🔅 Phone Projection Settings 🗧 🕤 |  |  |  |  |  |  |
| 🍸 Enable Apple CarPlay          |  |  |  |  |  |  |
| **************                  |  |  |  |  |  |  |
| ****                            |  |  |  |  |  |  |
|                                 |  |  |  |  |  |  |
|                                 |  |  |  |  |  |  |
|                                 |  |  |  |  |  |  |

You can enable any Phone Projection feature that you would like to connect to or disable them in the Phone Projection Settings menu.

It is recommended you use a device installed with the latest OS version. Some multimedia system features may not be available while Phone Projection is active. English

# **GENESIS G80**

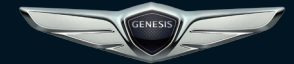

GUIDE DE PROJECTION DU TÉLÉPHONE

GENESIS

Ce guide s'applique àtous les modèes GENESIS et comprend des descriptions et des explications des éuipements en option et de séie. Il est par conséuent possible que vous trouviez dans ce guide des renseignements qui ne s'appliquent pas àvotre véicule spéifique.

## Qu'est-ce que la Projection téléphonique ?

En utilisant cette fonction, vous pouvez accéder à votre smartphone tout en conduisant. Diverses fonctions de votre smartphone s'affichent sur le système multimédia pour faciliter leur utilisation (rechercher une direction, passer un appel, écouter de la musique, etc.).

Lorsqu'un appareil pris en charge par la Projection téléphonique est connecté, le menu Projection téléphonique s'affiche à l'écran. Les fonctions et opérations disponibles peuvent varier suivant le modèle utilisé.

Pour plus d'informations, visitez le site Web relatif à la Projection téléphonique.

- Android Auto: http://support.google.com/ androidauto/
- Apple CarPlay: http://www.apple.com/ios/ carplay/

### Precautions

- Android Auto est une marque déposée de Google Inc.
- Apple CarPlay est une marque déposée d'Apple Inc.
- La Projection téléphonique n'est pas disponible si le système d'exploitation du téléphone n'est pas la dernière version en date ou si votre téléphone n'est pas reconnu en raison d'un arrêt causé par une défaillance ou un défaut de l'appareil.
- Il est possible que votre téléphone ne soit pas reconnu si sa batterie est faible. Rechargez votre téléphone et réessayez.
- Si votre téléphone est éteint en raison d'un défaut de l'appareil, réinitialisez-le et réessayez.
- Si vous branchez et débranchez à maintes reprises le câble USB de l'appareil dans un laps de temps réduit, votre téléphone peut présenter des dysfonctionnements. Cela peut également entraîner une défaillance de l'appareil.

- Le temps de reconnaissance de l'appareil peut varier selon le type d'appareil et la version du micrologiciel/système d'exploitation.
- Il est recommandé d'utiliser le câble USB fourni avec le téléphone. (L'utilisation d'un produit qui n'est pas d'origine peut entraîner un bruit anormal ou un dysfonctionnement.)
- Le fonctionnement normal n'est pas garanti lorsque vous manipulez arbitrairement votre téléphone alors que la Projection téléphonique est active.
- La Projection téléphonique peut présenter des dysfonctionnements dus aux problèmes du téléphone mobile.
- Des frais de réseau peuvent s'appliquer lors de l'utilisation de la Projection téléphonique.
- Vous ne pouvez pas utiliser Apple CarPlay lors d'un appel passé en Bluetooth.
- Si la réception du signal du réseau n'est pas bonne, certaines fonctions de la Projection téléphonique peuvent ne pas fonctionner correctement.

 Les dysfonctionnements suivants peuvent survenir en raison de problèmes avec votre téléphone.

#### [Android Auto]

- Apparition d'écrans noirs par intermittence lors de l'activation d'Android Auto ou de.
- Impossible de faire la différence entre les téléphones compatibles avec Android Auto et les téléphones non compatibles.
- Des écrans noirs s'affichent dans certaines zones de l'affichage en raison d'erreurs d'application ou du téléphone.

### [Apple CarPlay]

- Apparition d'écrans noirs par intermittence lors de l'activation d'Apple CarPlay.
- Des écrans noirs s'affichent dans certaines zones de l'écran en raison d'erreurs d'application lors de la navigation entre les écrans dans Apple CarPlay.
- Le volume audio peut ne pas être réglé en fonction de l'état du téléphone connecté.

### **REMARQUE**

 Si les services ne fonctionnent pas correctement en raison de problèmes similaires à ceux mentionnés ci-dessus, vérifiez votre téléphone et, si nécessaire, reconnectez-le après l'avoir redémarré.

### **A** MISE EN GARDE

- Utilisez seulement des applications compatibles avec la projection du téléphone.
   L'utilisation d'applications non compatibles peut occasionner des problèmes pour le système ou votre téléphone intelligent.
- Seules les applications compatibles s'affichent sur l'écran de projection du téléphone. Pour vérifier les applications compatibles, vous pouvez aussi consulter les sites Web suivants :
  - Apple CarPlay: https://www.apple.com/ios/ carplay
  - Android Auto: https://www.android.com/auto

### Utilisation des fonctions de la Projection téléphonique

- Pour Android Auto, connectez le câble USB fourni par le fabricant du téléphone mobile. Pour Apple CarPlay, connectez le câble USB fourni par Apple.
- 2. Dans l'écran d'accueil ou l'écran Tous les menus, sélectionnez l'icône

Android Auto **OU** Apple CarPlay

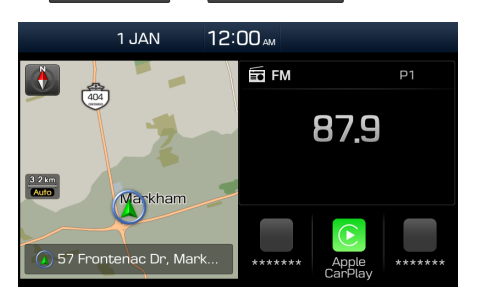

- ※ L'écran d'accueil réel du véhicule peut différer de l'écran présenté ci-dessus.
- Vous pouvez utiliser les fonctions de la Projection téléphonique, comme la navigation, la musique et le téléphone.

### **REMARQUE**

- Avant de connecter votre téléphone mobile, vérifiez que la Projection téléphonique est activée dans le menu Paramètres de la Projection téléphonique.
- Une fois le téléphone mobile connecté, vous devez le déverrouiller et accepter les avis de non-responsabilité sur l'appareil pour pouvoir lancer la Projection téléphonique.
- Les écrans et fonctions affi chés sur le système multimédia sont sujets à modification en fonction de la politique de chaque entreprise.

### **Android Auto**

- Reportez-vous au site Web ci-dessous pour voir la liste des pays qui prennent en charge Android Auto. https://www.android. com/auto/
- Les fonctions Média Bluetooth sont désactivées lors de l'activation d'Android Auto. Vous ne pouvez pas utiliser les fonctions Média Bluetooth, telles que Audio Bluetooth. Si vous souhaitez utiliser ces fonctions, débranchez le câble USB.
- Si Android Auto n'est pas activé, même après une connexion réussie, vérifiez les points suivants :
  - État des applications du téléphone (vérifiez la présence d'une erreur)
  - Vérifiez qu'Android Auto a été verrouillé sur votre téléphone.
  - Vérifiez si Android Auto est activé dans le menu Paramètres de la Projection téléphonique.

- Si Android Auto ne fonctionne pas normalement, même après une reconnexion, visitez le site Web de Google à l'adresse http://support.google.com/androidauto
- Les écrans et fonctions affichés sur le système multimédia sont les mêmes que ceux fournis par Google à l'origine. Les écrans et fonctions sont sujets à modification selon la politique de Google Inc.

### **Apple CarPlay**

- Pour consulter les fonctionnalités disponibles, telles que Apple CarPlay, Siri et Maps, ou les pays qui prennent en charge ces fonctionnalités, rendez-vous sur : http://www.apple.com/ios/feature-availability/
- Quand Apple CarPlay est activé, vous ne pouvez pas utiliser le Bluetooth. Si vous souhaitez utiliser la fonction Téléphone/ Audio Bluetooth, débranchez le câble USB et connectez-vous au Bluetooth avant de l'utiliser.
- Le mode Apple CarPlay ne prend pas en charge la fonction vous permettant de rechercher des fichiers musicaux à l'aide du bouton 

   TUNE.

- Si Apple CarPlay n'est pas activé, même après une connexion réussie, vérifiez les points suivants :
  - Vérifiez si Apple CarPlay est désactivé dans les paramètres d'application de votre iPhone.
  - Vérifiez si Apple CarPlay est activé dans le menu Paramètres de la Projection téléphonique.
- Si Apple CarPlay ne fonctionne pas normalement, même après une reconnexion, visitez le site Web d'Apple à l'adresse http://www.apple.com/ios/carplay/
- Les écrans et fonctions affichés sur le système multimédia sont les mêmes que ceux fournis par Apple à l'origine. Les écrans et fonctions sont sujets à modification selon la politique d'Apple Inc.

### Utilisation des commandes au volant

Activation/désactivation de la reconnaissance vocale [

- Lorsque la touche est enfoncée brièvement (moins de 0,8 seconde),
  - Si Apple CarPlay ou Android Auto n'est pas connecté, active la reconnaissance vocale du système multimédia (si équipé)
  - Si Android Auto est connecté, active/ désactive la reconnaissance vocale Google.
  - Si Apple CarPlay est connecté, active ou désactive la reconnaissance d'Apple CarPlay Siri.
- Lorsque la touche est enfoncée et maintenue (plus de 0,8 seconde),
  - État de fonctionnement de la reconnaissance vocale du système multimédia : désactive la reconnaissance vocale (si équipé)
  - Si Android Auto est connecté, active/désactive la reconnaissance vocale Google.
  - Si Apple CarPlay est connecté, active la reconnaissance d'Apple CarPlay Siri.

Français

Sélection du mode [ MODE ]

Chaque pression sur ce bouton entraîne un changement du mode.

L'ordre des modes est sujet à modification en fonction de l'état de la connexion de la Projection téléphonique et des fonctions activées.

- Si le mode correspondant est désactivé, le mode suivant est alors activé.
- ※ Lorsque la Projection téléphonique fonctionne, les fonctions suivantes ne sont pas disponibles : USB, iPod, Audio Bluetooth

## Règlages de projection du téléphone

Dans l'écran Paramètres, sélectionnez l'icône Projection du téléphone .

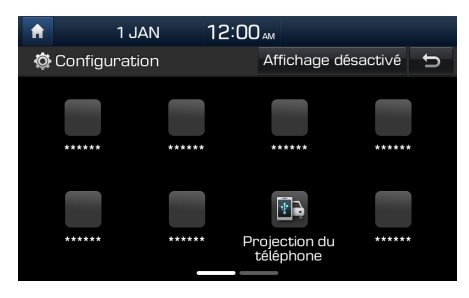

※ L'écran Paramètres réel du véhicule peut différer de l'écran présenté ci-dessus.

### i Information

 Ce réglage est désactivé lorsqu'un appareil est connecté au port USB du véhicule.

| A           | 1                                         | JAN      | 12:00 <sub>AM</sub> |              |        |  |  |
|-------------|-------------------------------------------|----------|---------------------|--------------|--------|--|--|
| Ô           | 🕸 Réglages de projection du téléphone 🗧 🕤 |          |                     |              |        |  |  |
| And<br>Auto | roid<br>D                                 | 🗹 Active | er Apple Ca         | rPlay        |        |  |  |
| App<br>Carl | le<br>Play                                | *****    |                     | ************ | ****** |  |  |
|             |                                           |          |                     |              |        |  |  |
|             |                                           |          |                     |              |        |  |  |
|             |                                           |          |                     |              |        |  |  |

Vous pouvez activer n'importe quelle fonction de la Projection téléphonique à laquelle vous souhaitez vous connecter ou la désactiver dans le menu Paramètres de la Projection téléphonique.

Il est recommandé d'utiliser un appareil disposant de la dernière version en date du système d'exploitation. Certaines fonctions du système multimédia peuvent être indisponibles lorsque la Projection téléphonique est activée.